## チャート

【メニュー】→【チャート】をタップすると、チャートが表示されます。

※メニュー画面を表示するには、表示している画面の左上にある 🧮 をタップしてください。

| ه اس 16:23                                                                                                    |                                  |                                                |
|----------------------------------------------------------------------------------------------------|----------------------------------|------------------------------------------------|
| <u> = </u> = □ ᡂ USD/JPY 5分足 BU                                                                                                    | D (ĝ)                            | メニュー画面に戻ります。                                   |
| 2021/06/09 16:20:00<br>0:109.443 +\09.443 \-109.415 C:109.424<br>109.5 4<br>109.483                                                                                                    | 109.500                          | □ 2画面・4画面への切り替えができます。                          |
|                                                                                                    |                                  | 詳細は、同マニュアルP.11 <sup>®</sup> ■2画面・4画面切り替え設定』で案内 |
|                                                                                                    |                                  | 2010 クイック注文画面の表示/非表示を切り替えます。                   |
|                                                                                                    | USD/JPY 5分足 BID {ŷ}              |                                                |
| 2021/06/09 16:20:00<br>O:109.443 H:109.443 L:109                                                                                                    | 9.415 C:109.424                  |                                                |
| 109.504                                                                                                    |                                  | USD/JPY 通貨ペアの変更ができます。                          |
|                                                                                                    | 109,493                          |                                                |
|                                                                                                    |                                  | 5分足 時間足の種類の変更ができます。                            |
| n in the second second                                                                                                    |                                  | 詳細は、同マニュアルP.5『■表示内容設定』で案内                      |
|                                                                                                    |                                  | BID /ASK の変更ができます。                             |
|                                                                                                    |                                  | BID<br>詳細は、同マニュアルP.5『■表示内容設定』で案内               |
|                                                                                                    | 109.350                          | テクニカルや、デザイン等の設定ができます。                          |
| クイック注文                                                                                                    | I MD Fred                        | <u>テクニカル詳細は、同マニュアルP.6</u> <u>テクニカル設定』で案内</u>   |
| 109.328<br>12:00 13:00 14:00 15:00 16:00                                                                                                    | $\square HA \square RFX \square$ | 共通設定詳細は、同マニュアルP.16『■共通設定』で案内                   |
| ↓     ↓     ↓     ↓     ↓     ↓     ↓     ↓     ↓     ↓     ↓     ↓     ↓     ↓     ↓     ↓     ↓     ↓     ↓     ↓     ↓     ↓     ↓     ↓     ↓     ↓     ↓     ↓     ↓     ↓     ↓     ↓     ↓     ↓     ↓     ↓     ↓     ↓     ↓     ↓     ↓     ↓     ↓     ↓     ↓     ↓     ↓     ↓     ↓     ↓     ↓     ↓     ↓     ↓     ↓     ↓     ↓     ↓     ↓     ↓     ↓     ↓     ↓     ↓     ↓     ↓     ↓     ↓     ↓     ↓     ↓     ↓     ↓     ↓     ↓     ↓     ↓     ↓     ↓     ↓     ↓     ↓     ↓     ↓     ↓     ↓     ↓     ↓     ↓     ↓     ↓     ↓     ↓     ↓     ↓     ↓     ↓     ↓     ↓     ↓     ↓     ↓     ↓     ↓     ↓     ↓     ↓ |                                  | 注文画面のデザイン設定詳細は、同マニュアルP.21<br>『■注文画面のデザイン設定』で案内 |
|                                                                                                    |                                  |                                                |

## ■クロスラインの表示

MATRIX TRADER for iPhone

縦軸(値段軸)をタップすると水平線が、横軸(時間軸)をタップすると垂直線が表示され、クロスラインを表示させることができます。

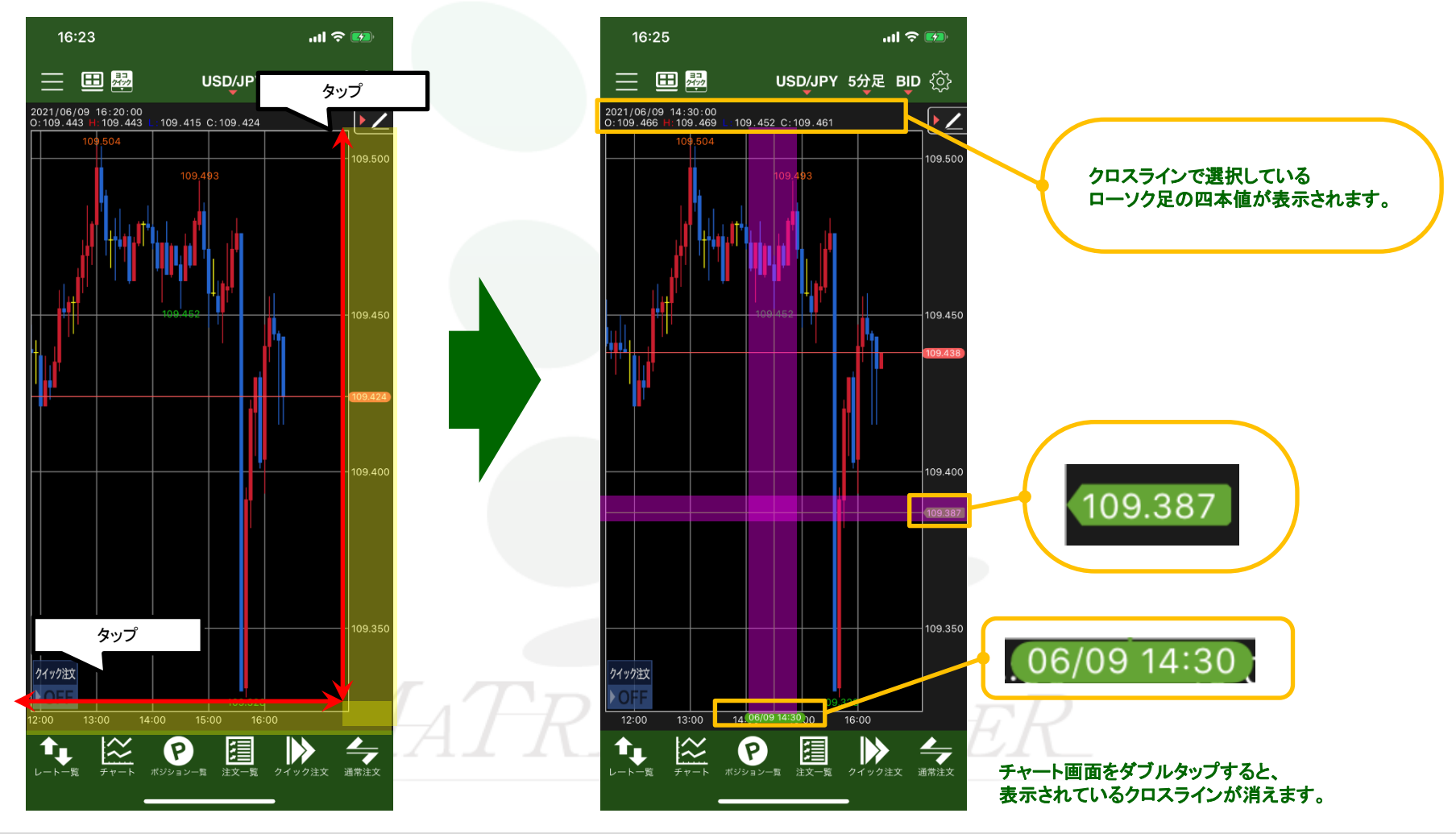

▶

## ■現在値レートの表示

### MATRIX TRADER for iPhone

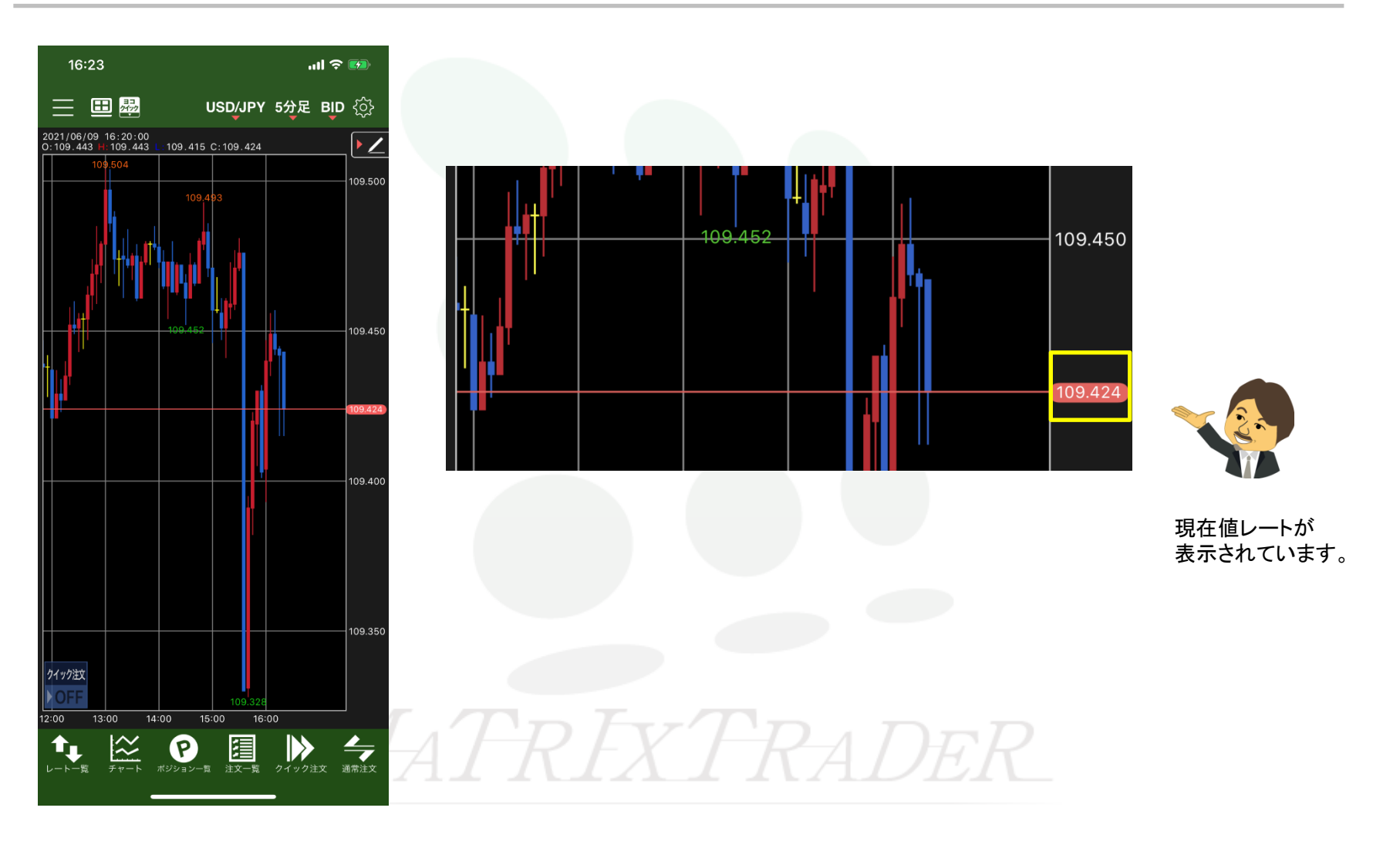

## ■ローソク足の拡大/縮小

2本指で「広げる」「つまむ」動作をすることで、拡大、縮小することができます。 「拡大」・「縮小」により、足の本数を増減することができます。

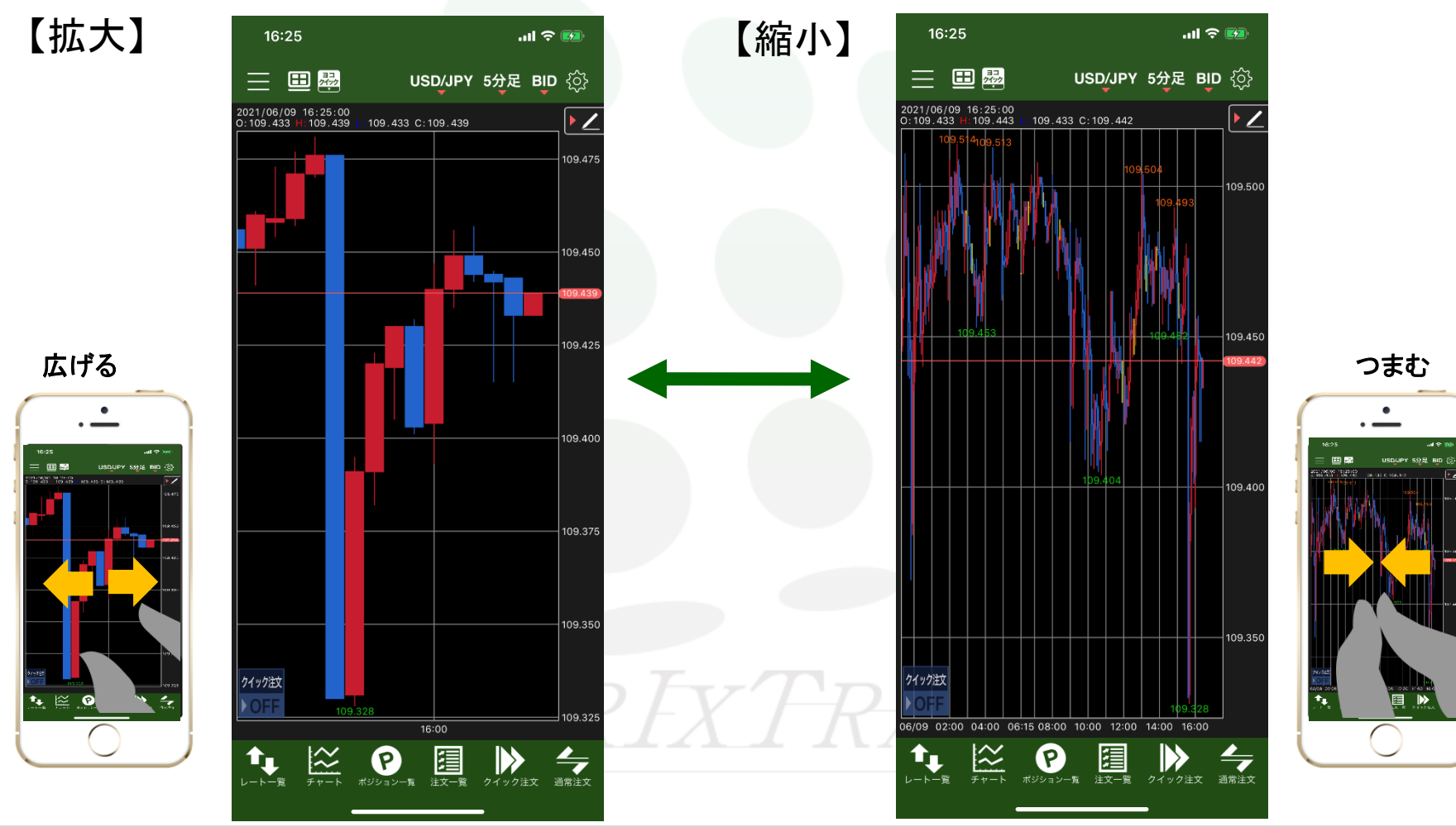

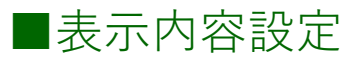

画面下部にある各種ボタンより、チャートの各設定ができます。

### ■通貨ペアの設定

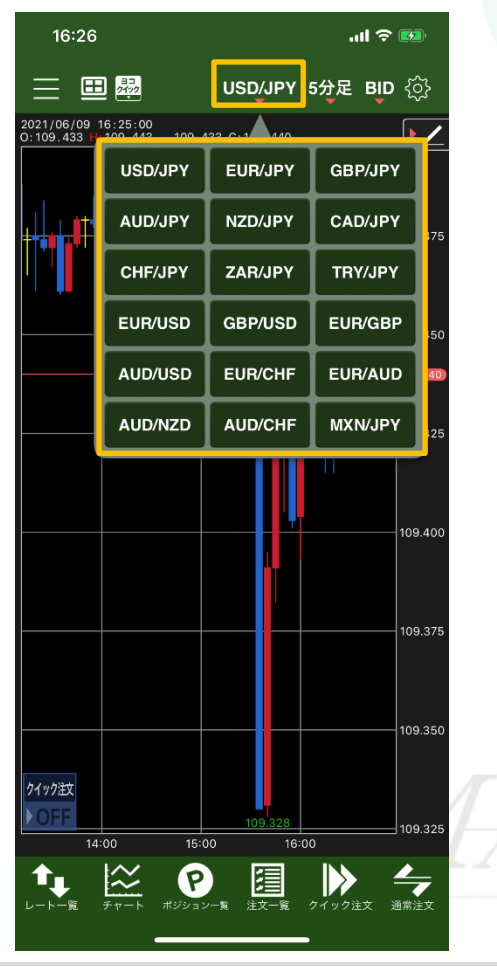

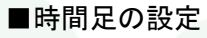

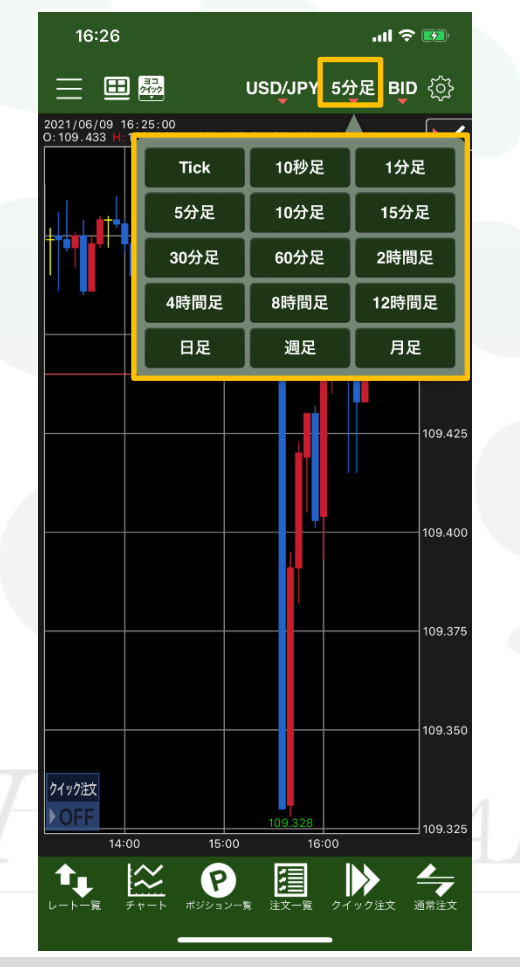

JFX

■BID/ASKの切り替え

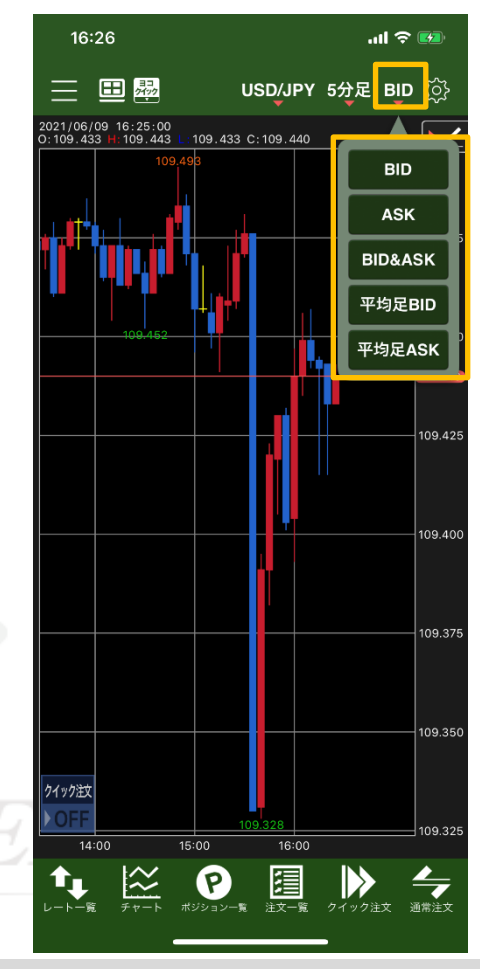

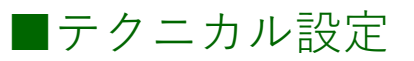

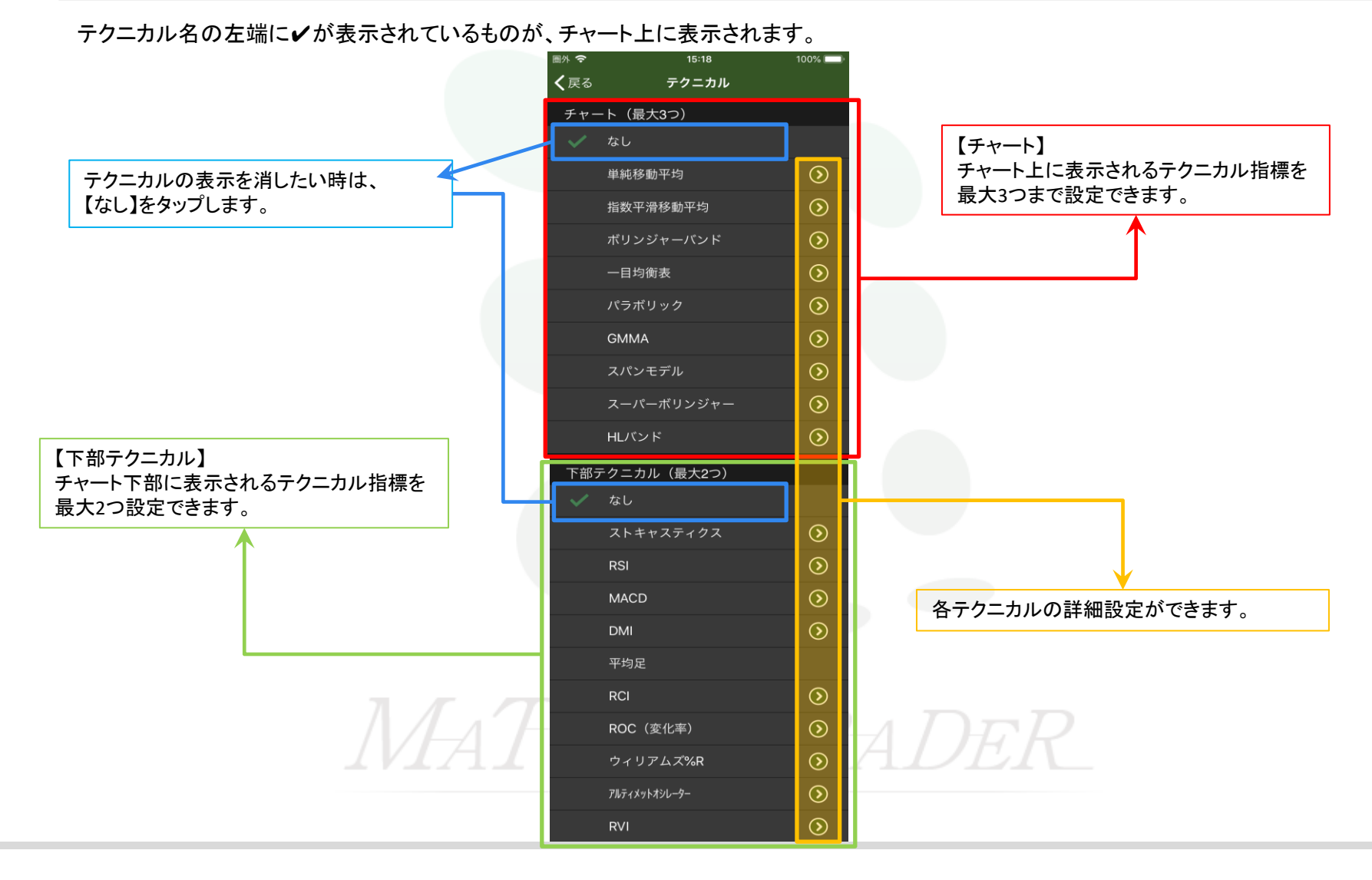

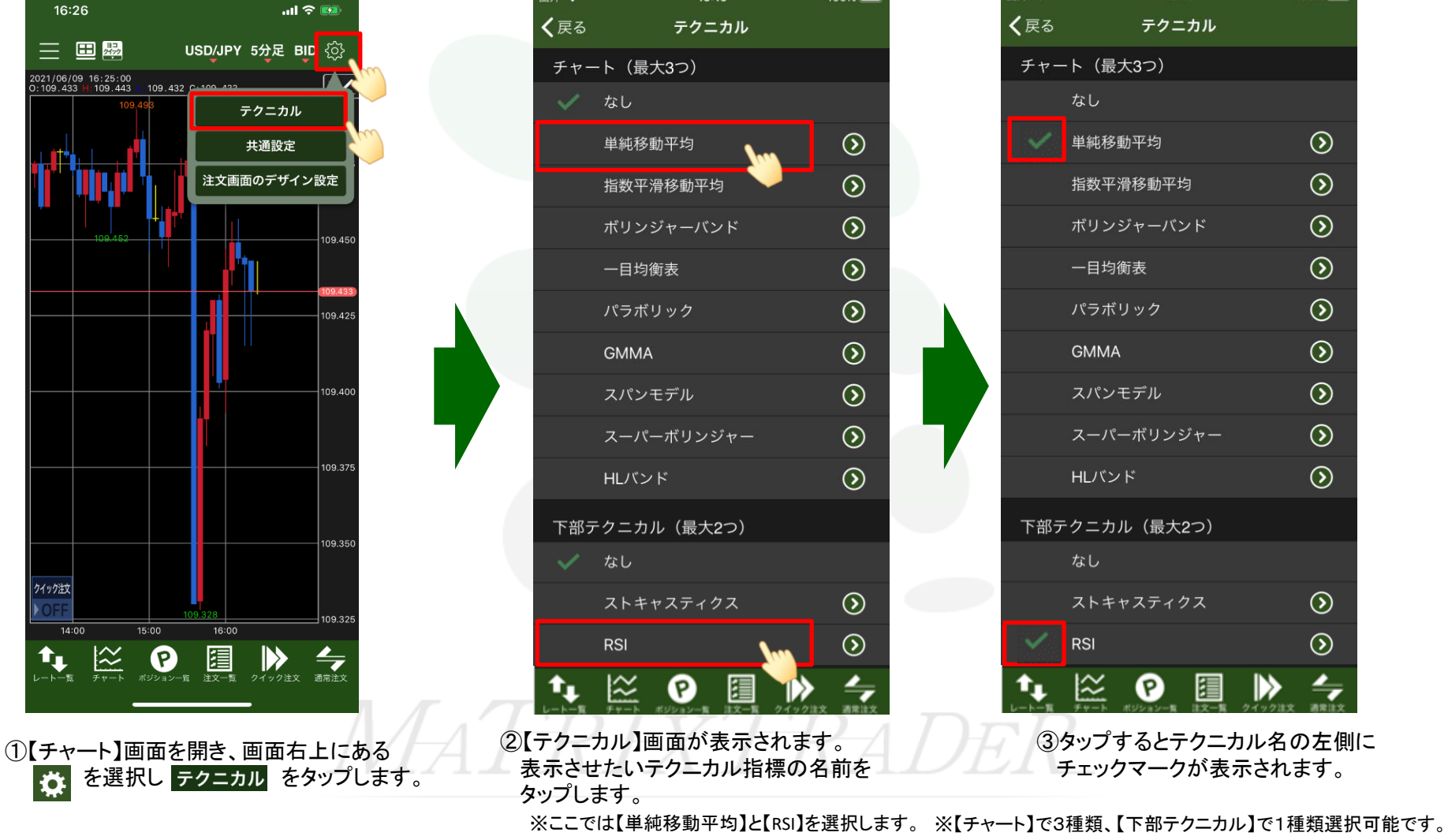

15:19

100%

圖外 奈

### 圖外 奈 15:19

MATRIX TRADER for iPhone

100%

▶

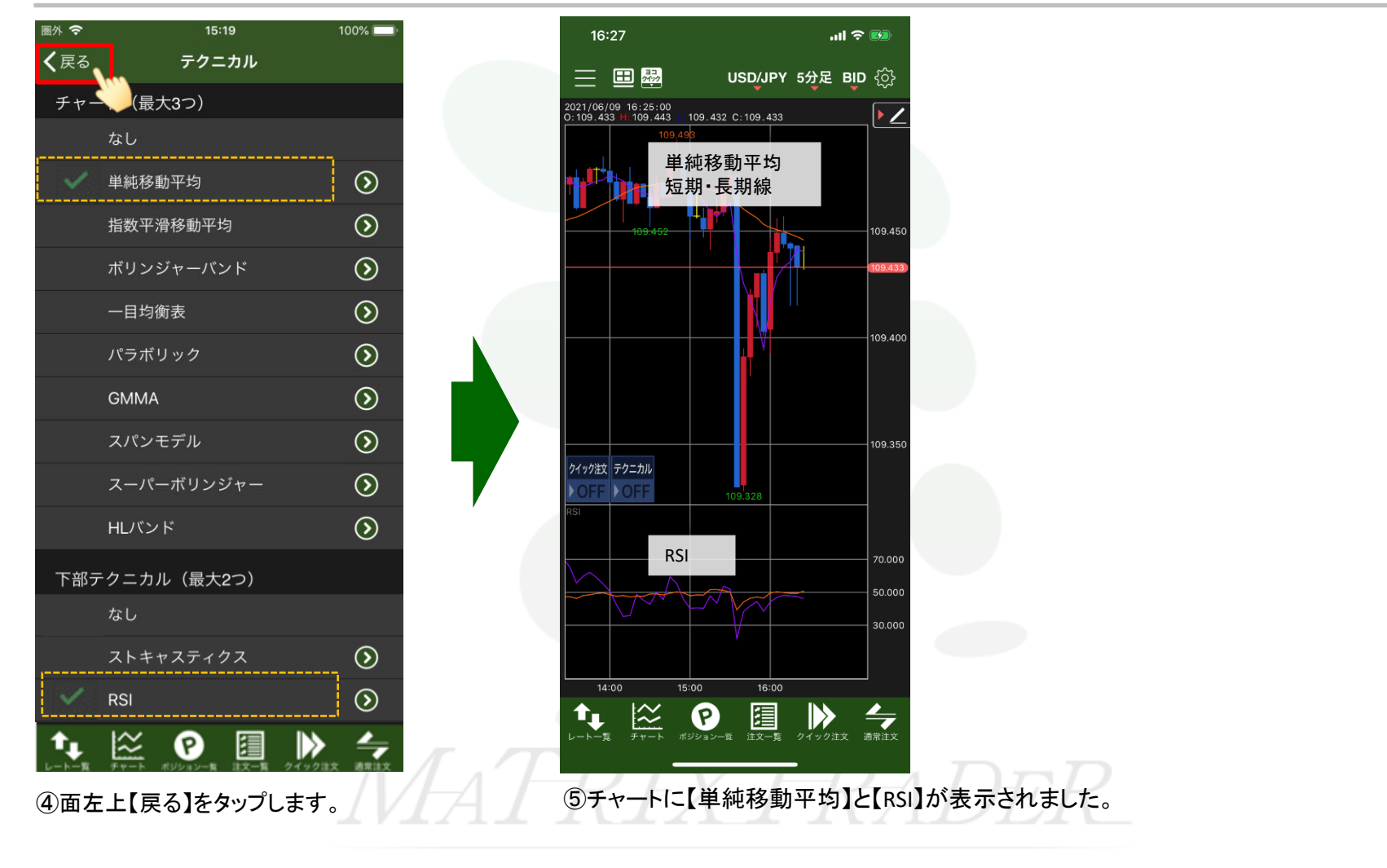

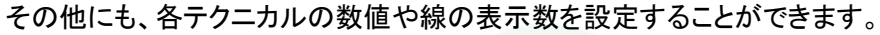

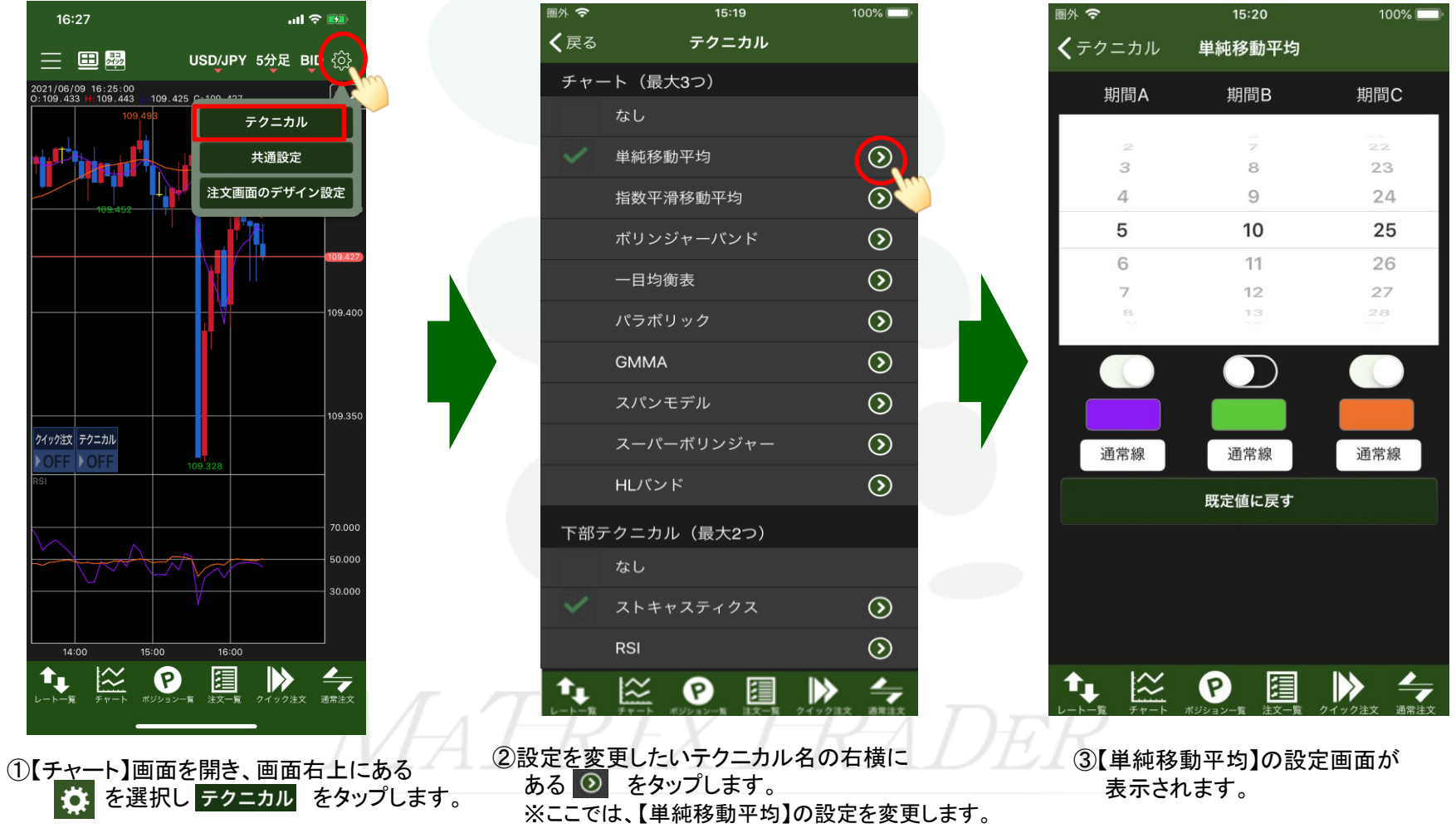

▶

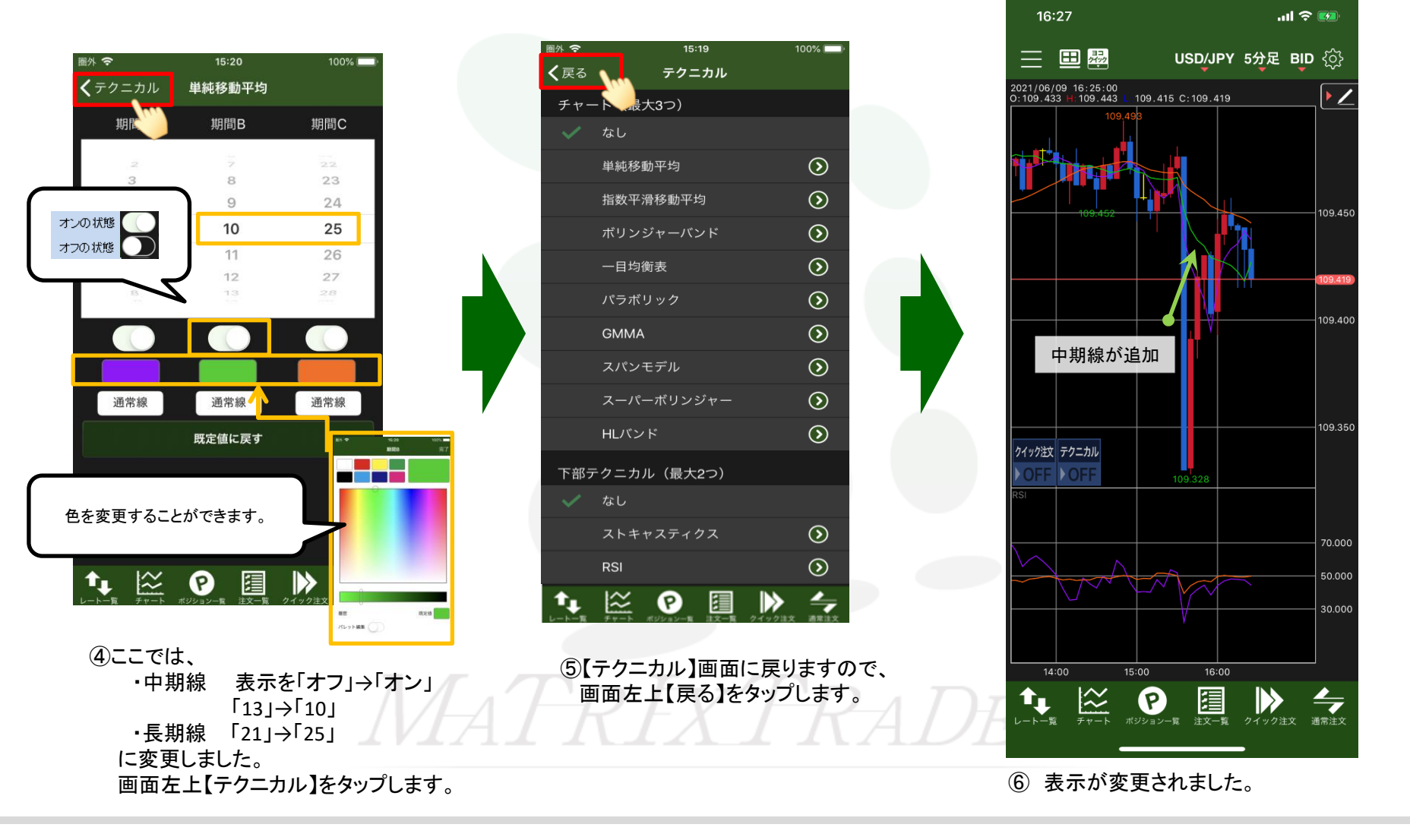

■2画面・4画面切り替え設定

MATRIX TRADER for iPhone

チャート画面を2画面・4画面へ切り替えることができます。

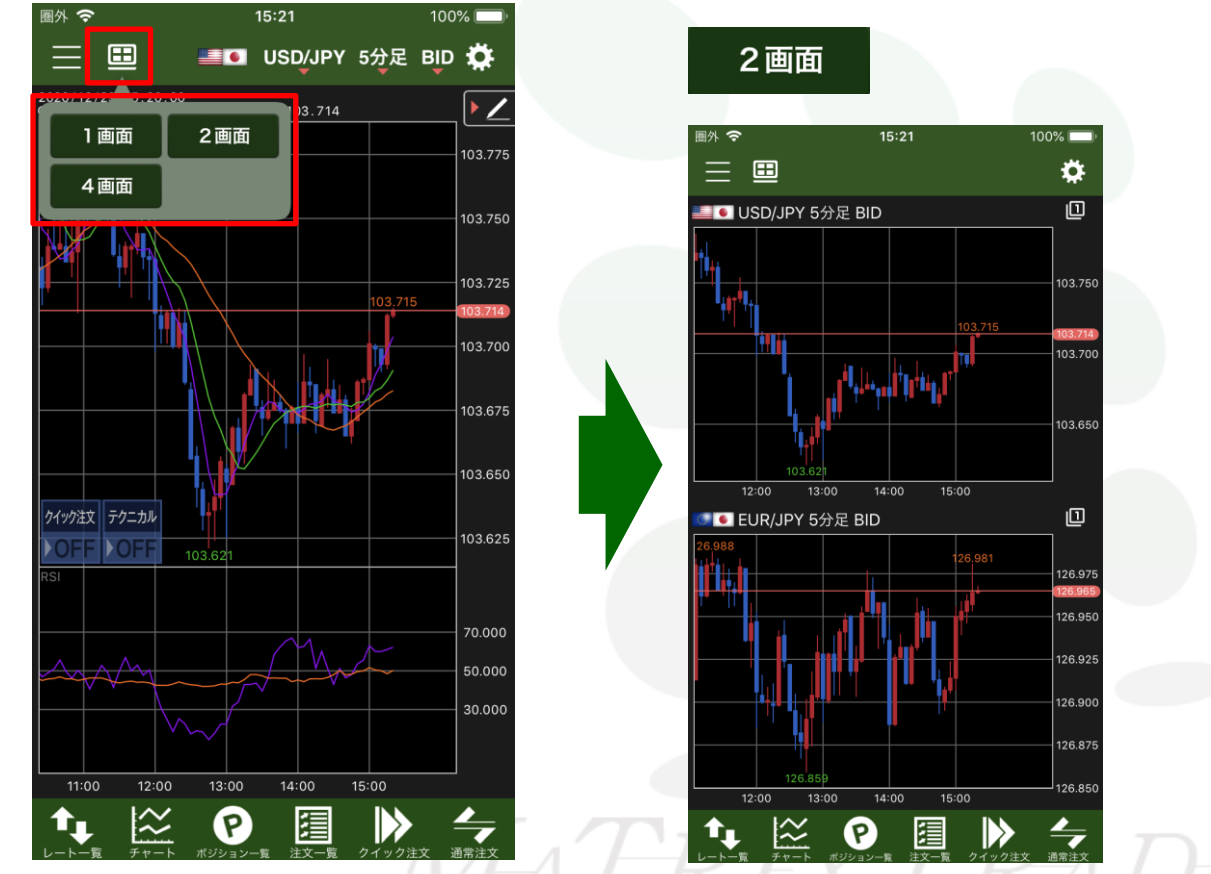

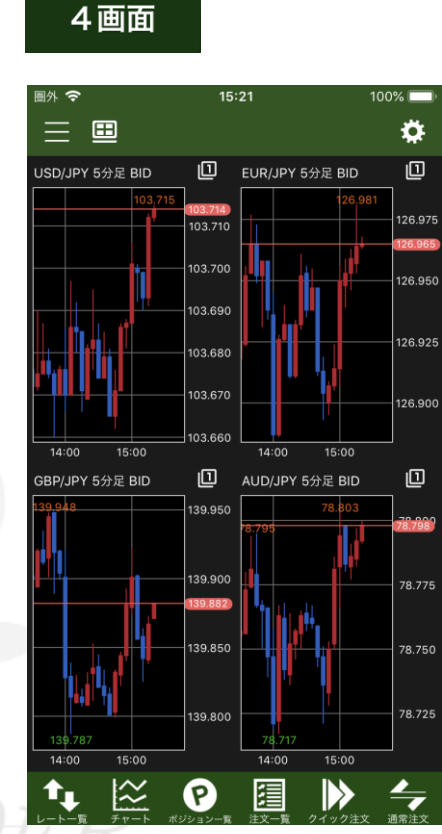

【チャート】画面を開き、画面左上にある Ⅲ を選択し表示したい画面をタップします。

## ■2画面・4画面表示 【チャート設定①】

### 2画面(または4画面)表示のチャートの通貨ペア・足種・BID/ASK・テクニカルを設定することができます。

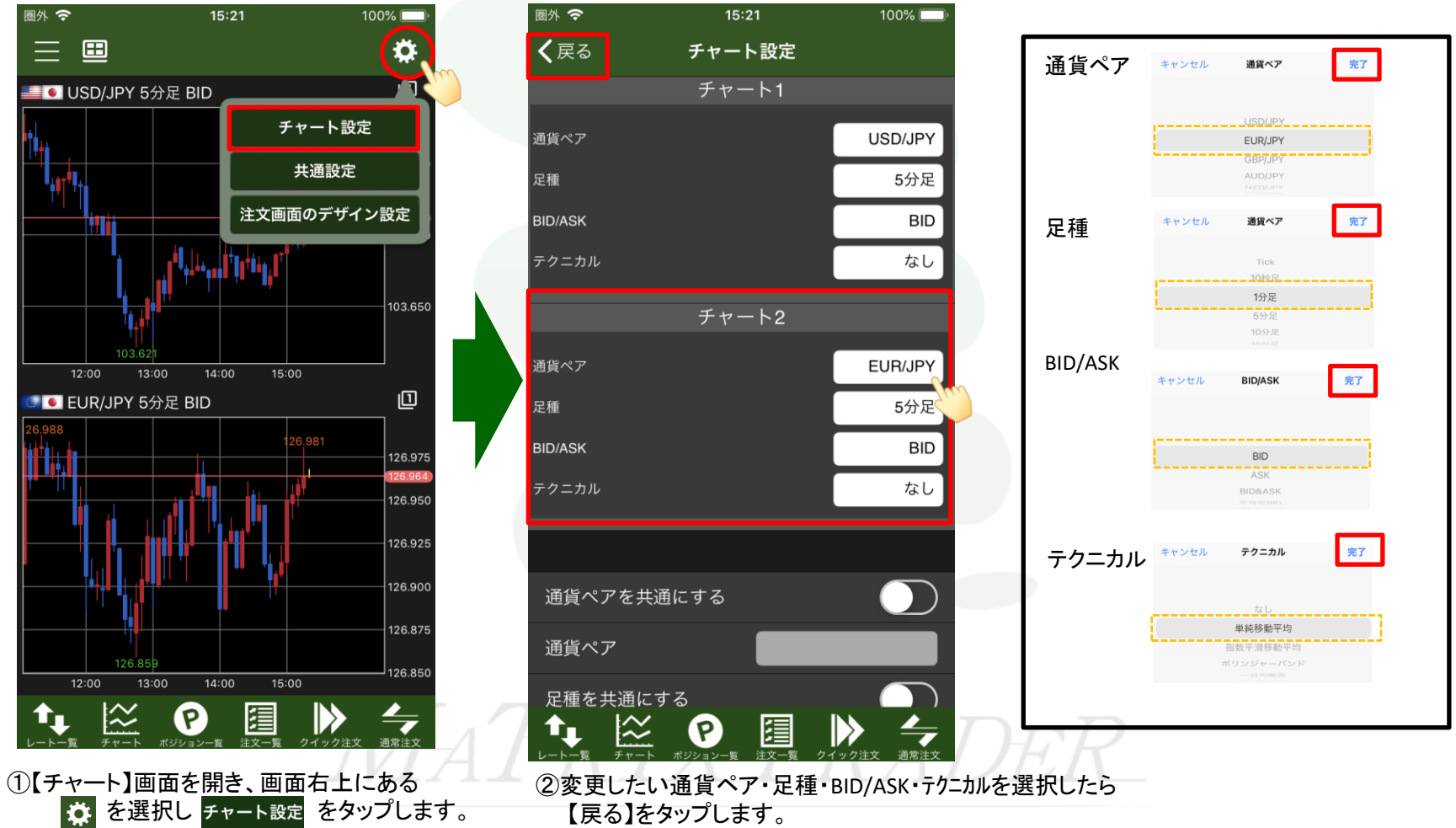

※ここでは、チャート2を【EUR/JPY】【1分足】【BID】【単純移動平均】にします。

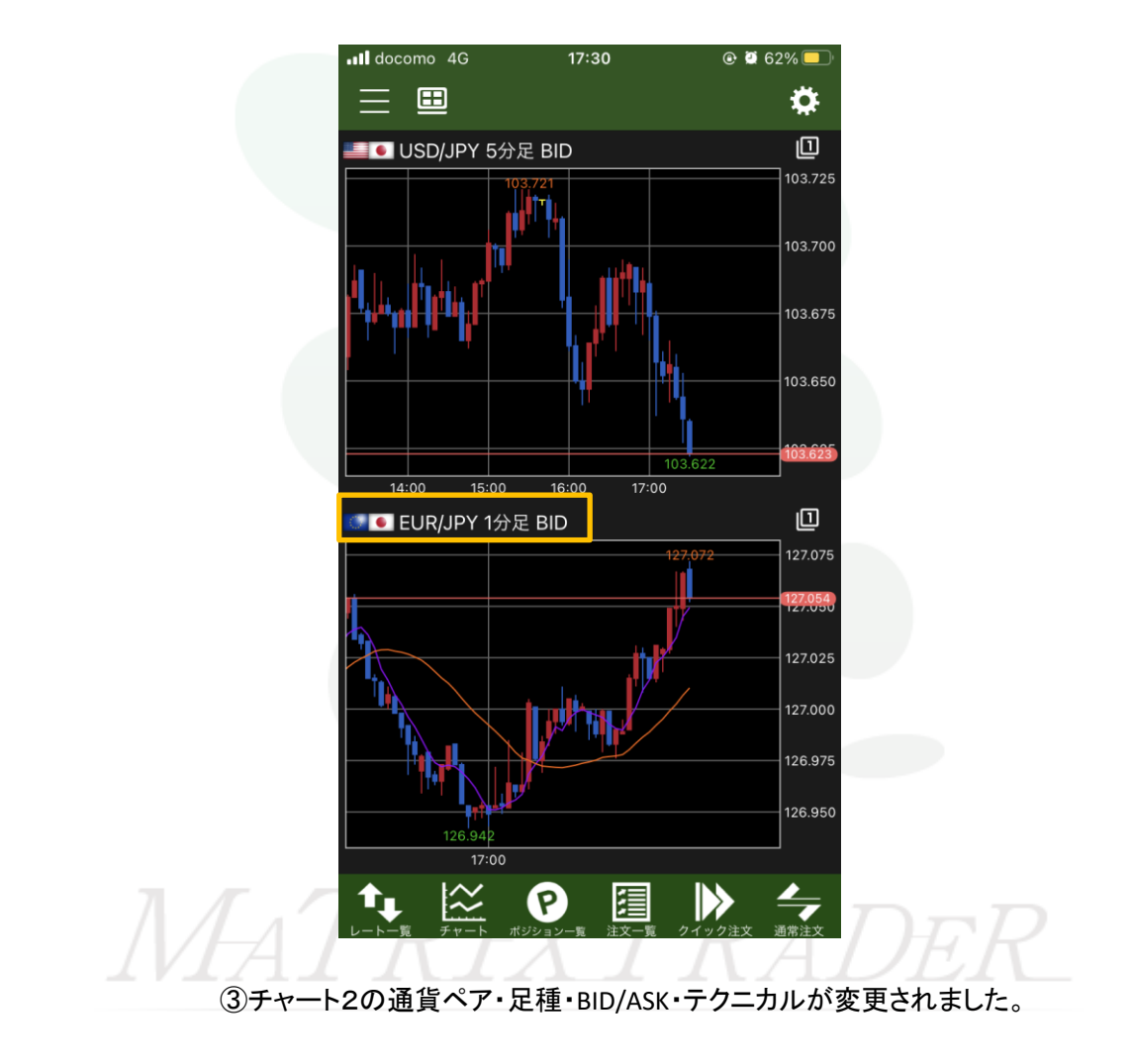

## ■2画面・4画面表示 【チャート設定②】

2画面(または4画面)表示のチャートの通貨ペア・足種・BID/ASK・テクニカルを同時に切り替えることができます。

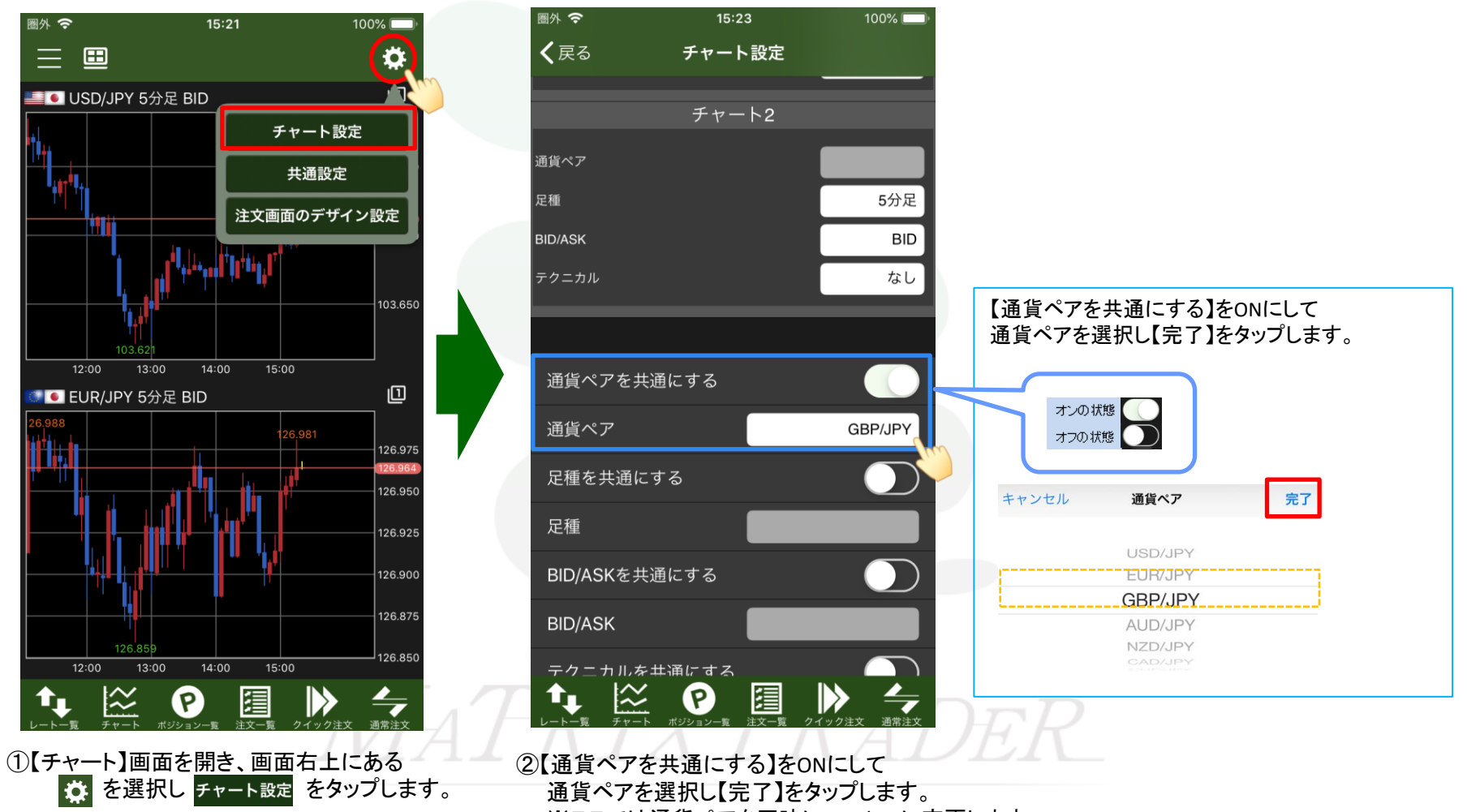

※ここでは通貨ペアを同時にGBP/JPYに変更します。

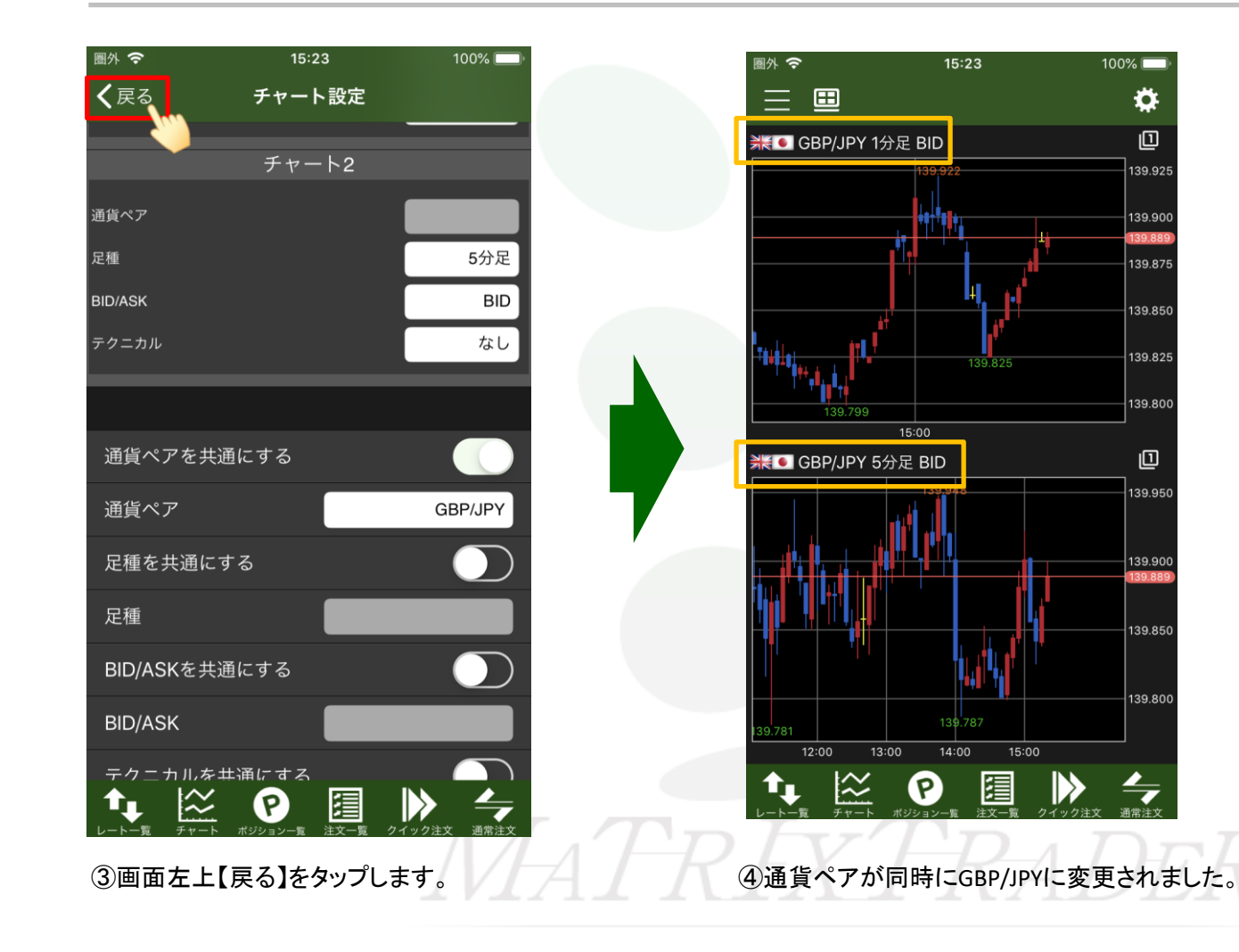

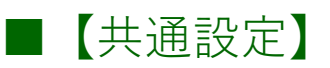

チャート初期設定表示・クイック注文表示設定・色設定・チャート詳細設定ができます。

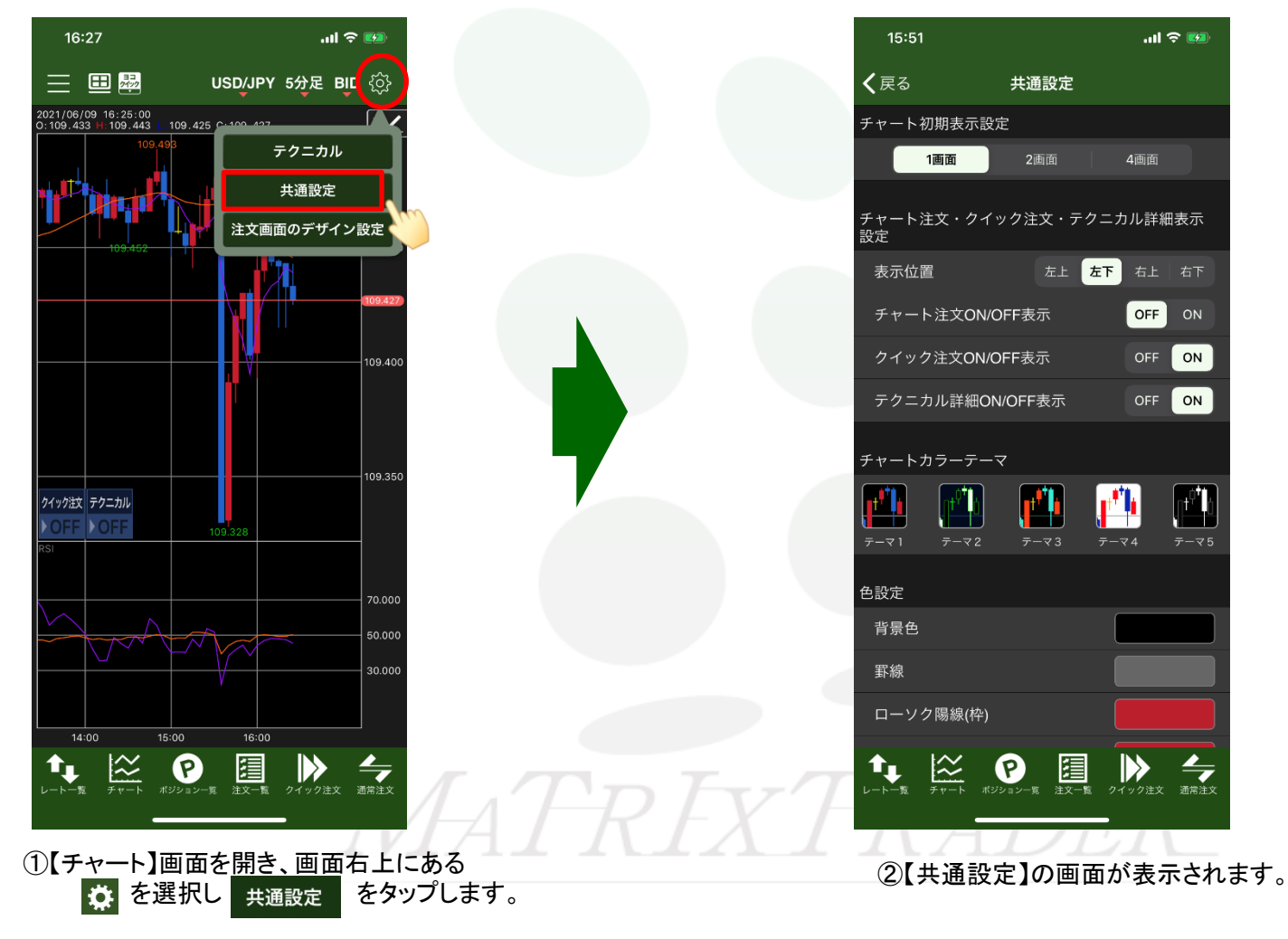

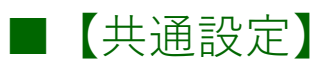

| く戻る   共通設定     チャート初期表示設定   ● チャート初期表示設置     1画面   2画面   4画面     チャート注文・クイック注文・テクニカル詳細表示   テャート注文・クイック注文・テクニカル詳細表示     表示位置   左上   左下     チャート注文ボタン、クイック   ・     チャート注文ボタン、クイック   ・     チャート注文ボタン、クイック   ・     チャート注文ボタン、クイック   ・     チャート注文ボタン、クイック   ・     テクニカル詳細ON/OFF表示   OFF     のド   のN     ーチャート注文ボタン、   ・     シーカル詳細ON/OFF表示   のF | 15:51                    |          | 🗢 😡     |
|----------------------------------------------------------------------------------------------------|--------------------------|----------|---------|
| チャート初期表示設定     1画面   2画面   4画面     チャート注文・クイック注文・テクニカル詳細表示     表示位置   左上   左下     チャート注文・クイック注文・テクニカル詳細表示     表示位置   左上   左下     チャート注文・クイック注文・テクニカル詳細表示     クイック注文ON/OFF表示   OFF     クイック注文ON/OFF表示   OFF     テクニカル詳細ON/OFF表示   OFF     アケート注文ボタン、クイック注                                                                                   | <b>く</b> 戻る #            | 共通設定     |         |
| チャート注文・クイック注文・テクニカル詳細表示     表示位置   左上   左下   右下     チャート注文・クイック注     チャート注文・クイック注     チャート注文・クイック注     クイック注文ON/OFF表示   OFF     OFF   ON     テクニカル詳細ON/OFF表示   OFF     OFF   ON     ーチャート注文ボタン、クイック注     ※1回面表示時のみ適用となり     ーチャート注文ボタン、クイ     OFF   ON                                                                                     | チャート初期表示設定<br><u>1画面</u> | 2画面 4    | 4画面     |
| 表示位置   左上   左下   右下     チャート注文ON/OFF表示   OFF   ON     クイック注文ON/OFF表示   OFF   ON     テクニカル詳細ON/OFF表示   OFF   ON     ーチャート注文ボタン、クイック注:<br>3000000000000000000000000000000000000                                                                                                    | チャート注文・クイック<br>設定        | 7注文・テクニカ | ル詳細表示   |
| チャート注文ON/OFF表示 OFF ON **1画面表示時のみ適用となり   クイック注文ON/OFF表示 OFF ON   テクニカル詳細ON/OFF表示 OFF ON                                                                                                    | 表示位置                     | 左上 左下    | 右上   右下 |
| クイック注文ON/OFF表示 OFF ON<br>テクニカル詳細ON/OFF表示 OFF ON<br>■チャート注文ボタン、クイ<br>ON/OFFの表示認定をす                                                                                                    | チャート注文ON/OFF<br>         | 表示       | OFF ON  |
| テクニカル詳細ON/OFF表示 OFF ON ■チャート注文ボタン、クイ                                                                                                    | クイック注文ON/OFF<br>         | ·表示      | OFF ON  |
|                                                                                                    | テクニカル詳細ON/O              | FF表示     | OFF ON  |

# MATRIXTRADER

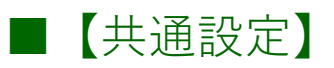

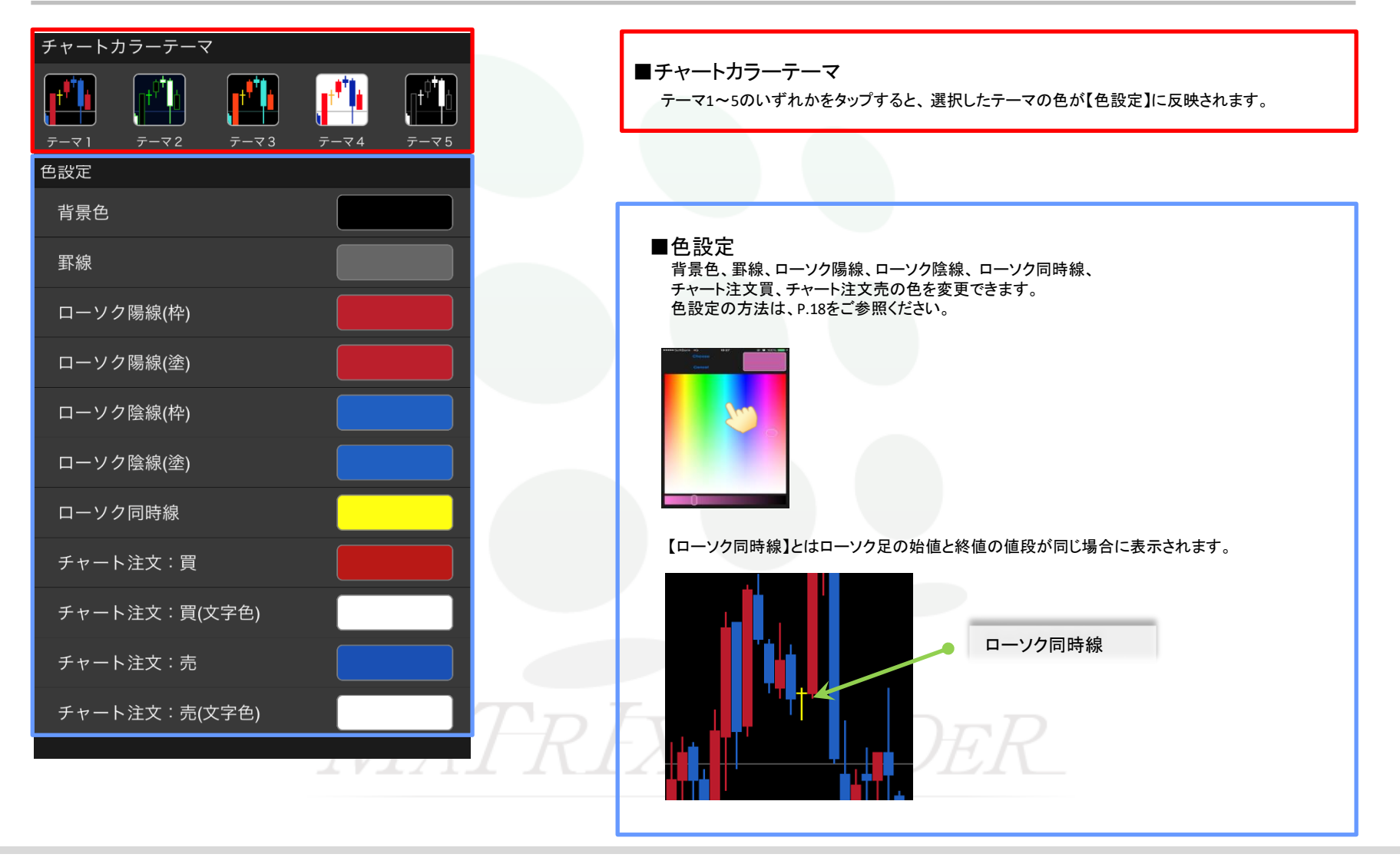

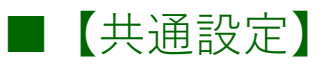

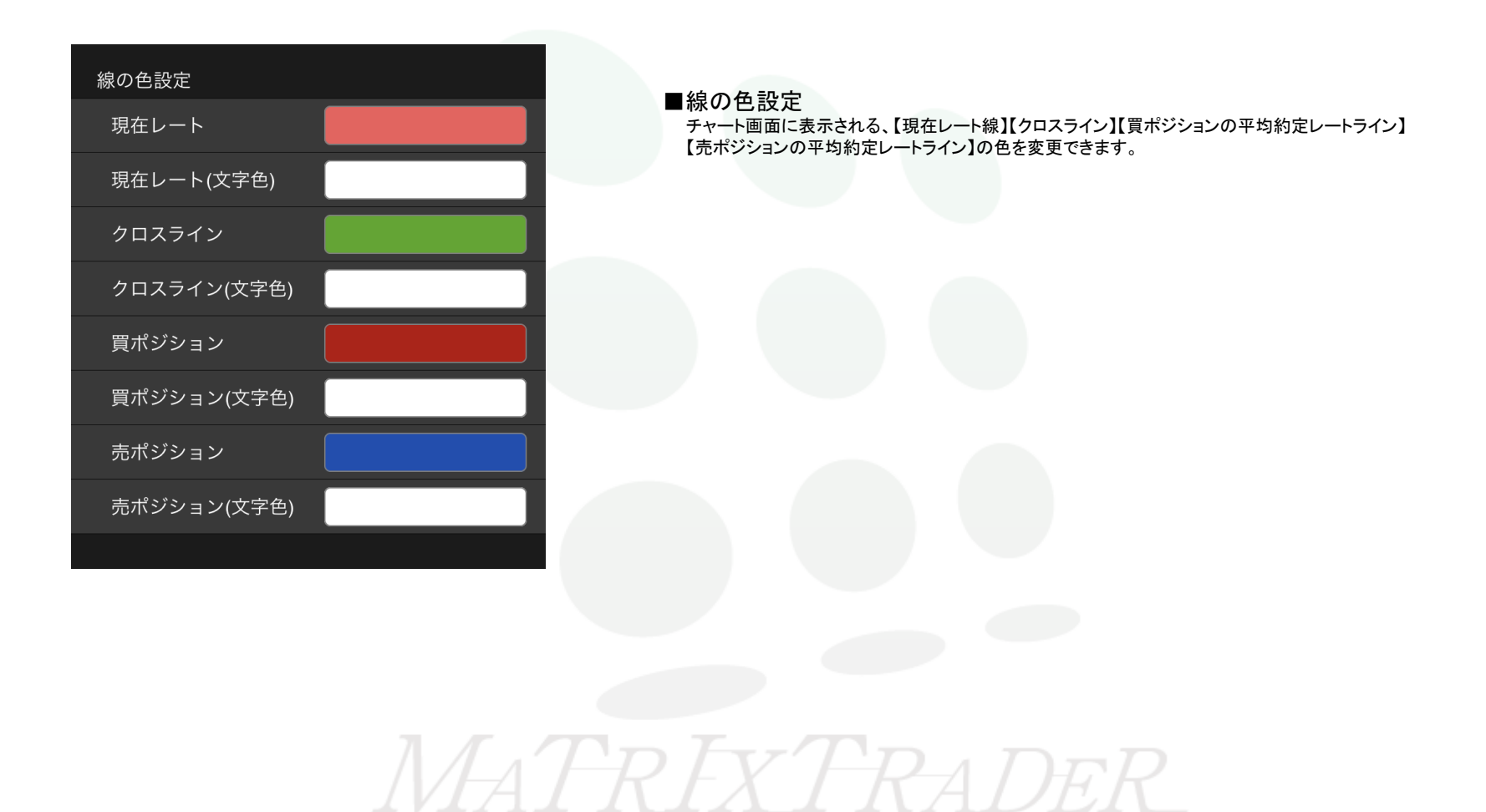

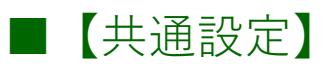

足種またぎ

| チャート詳細設定  |        | ■チャート詳細表示                                             |
|-----------|--------|-------------------------------------------------------|
| テクニカル詳細表示 | OFF ON | テクニカル詳細表示・・・チャート画面に設定したテクニカルの詳細情報の表示、非表示を切り替えることができます |
| 平均レート表示   | OFF ON | 平均レート表示 ・・・保有ポジションの平均約定レートラインの表示、非表示を切り替えることができます。    |
|           |        | ■トレンドライン                                              |
| トレンドライン   |        | トレンドラインを引く際に、異たる時間足に反映する儿たいを設定することができます               |

しない

時間足に反映する/しないを設定することができます。

「しない」・・・引いた時間足だけにトレンドラインを表示します。 「する」・・・すべての時間足にトレンドラインを表示します。

「引いた足種より短い足種のみする」・・・引いた時間足より短い時間足にトレンドラインを表示し、長い時間足には表示しません。

| 転換点表示設定 |        |
|---------|--------|
| 転換点を表示  | OFF ON |
| 転換点山    |        |
| 転換点谷    |        |

### ■転換点表示設定

転換点の表示、非表示を切り替えることができます。 転換点山、転換点谷の色変更ができます。

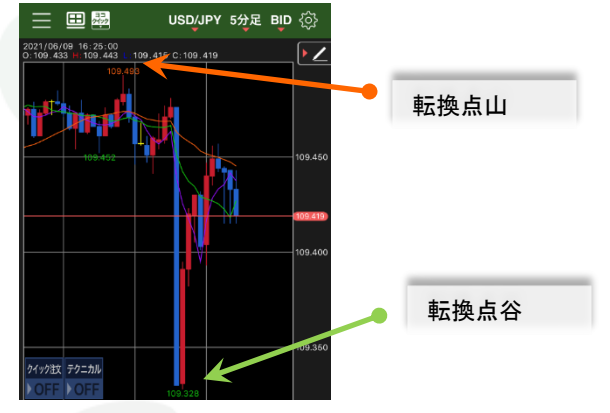

| チャート表示本数                                                | ■チャート表示本数                                                      |
|---------------------------------------------------------|----------------------------------------------------------------|
| 表示本数 400本                                               | チャート画面に表示されるローソク足の表示本数を「400本」「600本」「800本」「1000本」から選択することができます。 |
| *表示本数が増えるほど通信量が増えます。<br>機種や通信環境によっては表示に時間が掛る場合が<br>ちります | ※表示本数が増えるほど通信量が増えます。<br>※機種や通信環境によっては表示に時間が掛る場合があります。          |
| 0572590                                                 |                                                                |

## ■【注文画面のデザイン設定】

レート更新表示方法・注文画面のデザイン設定ができます。

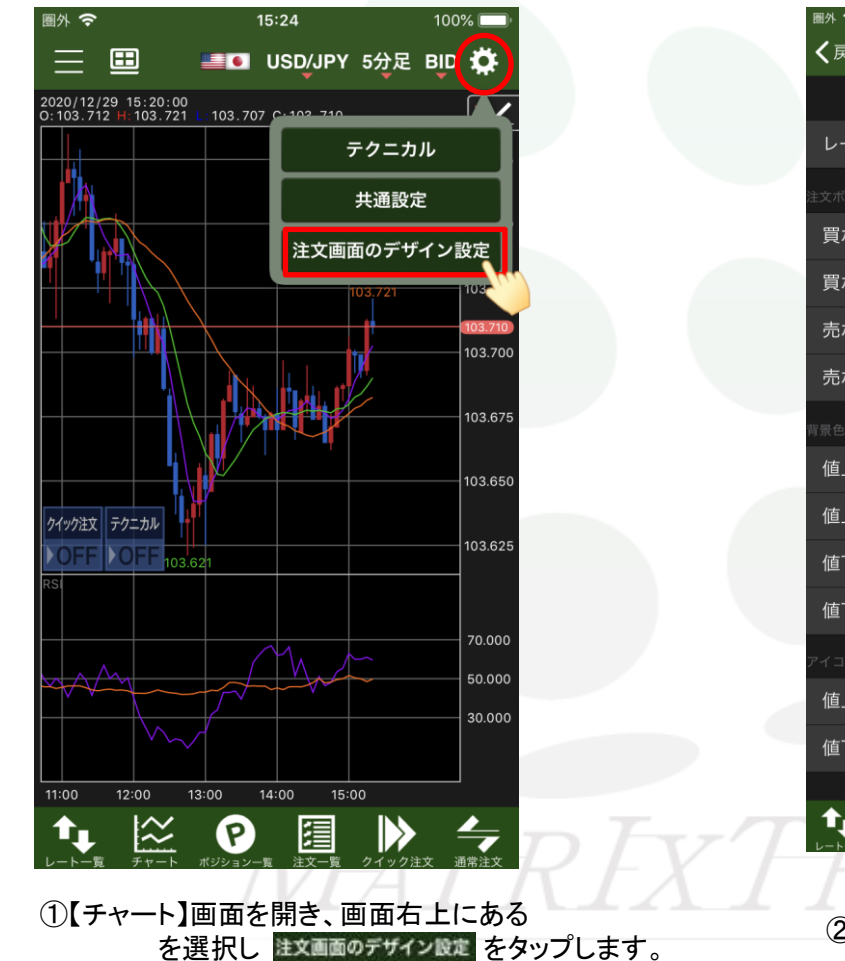

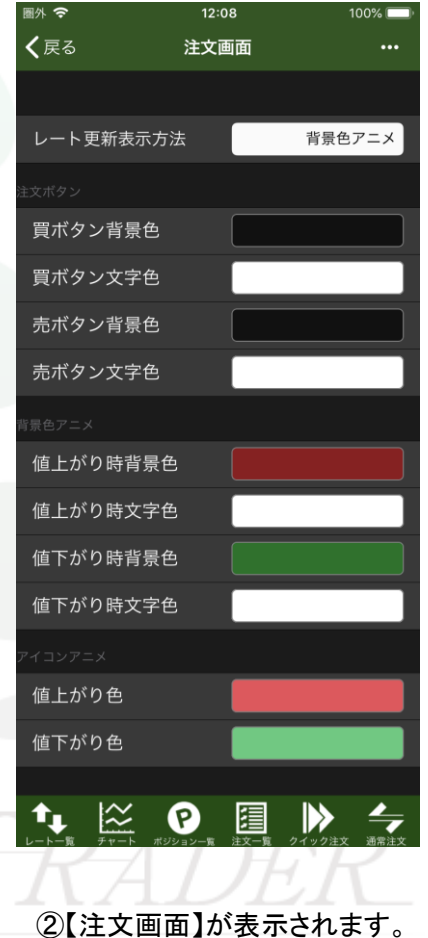

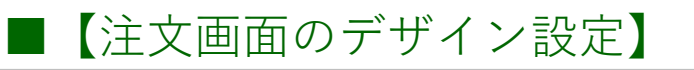

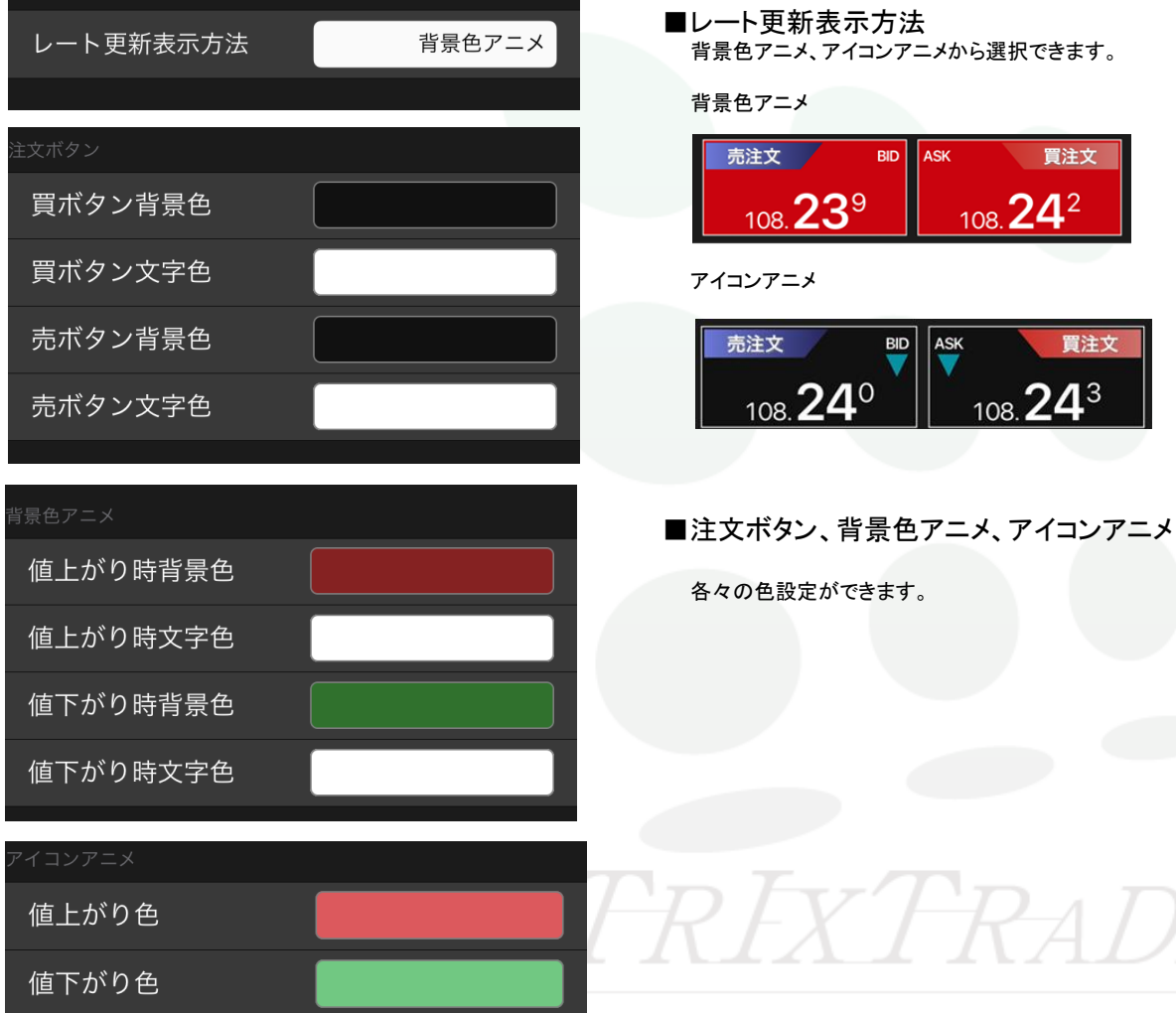

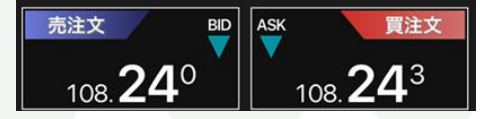

## ■【トレンドライン】

### MATRIX TRADER for iPhone

トレンドラインツールを表示するとトレンドラインを引くことができます。

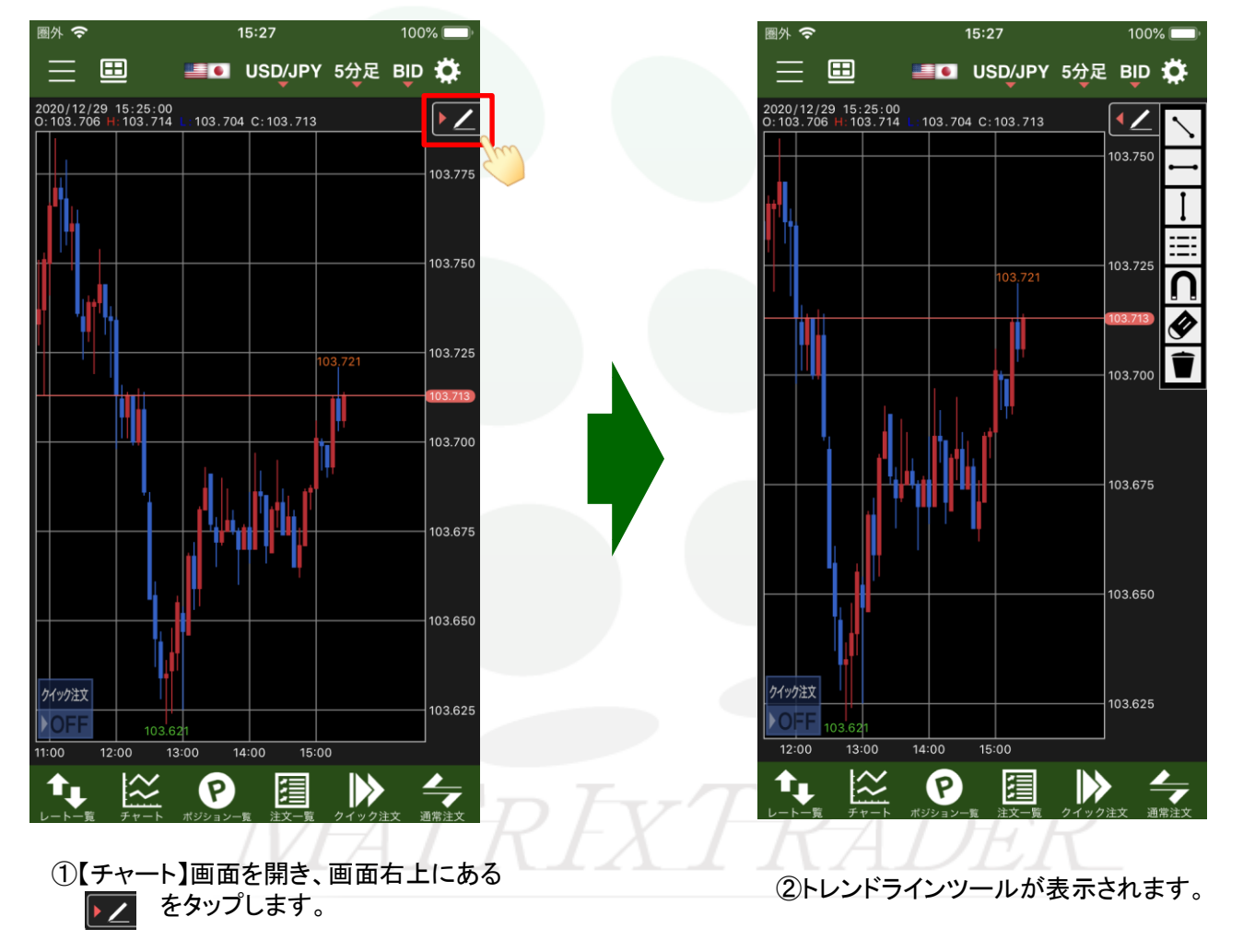

## ■【トレンドライン】

MATRIX TRADER for iPhone

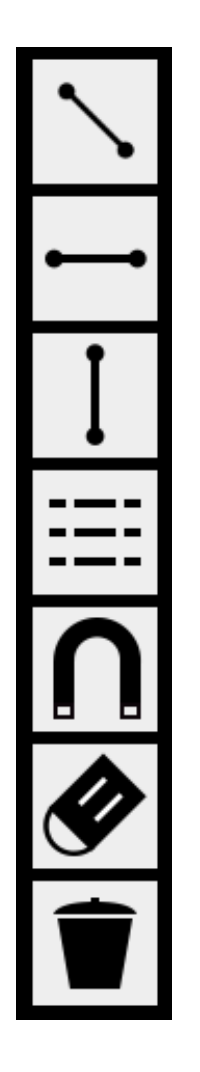

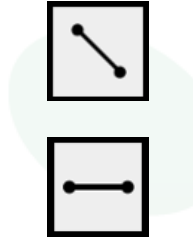

アイコンをタップし、チャート上をタップしたままカーソルを動かすと 斜め線が引けます。

アイコンをタップし、チャート上をタップしたままカーソルを動かすと 水平線が引けます。

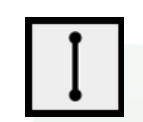

アイコンをタップし、チャート上をタップしたままカーソルを動かすと 垂直線が引けます。

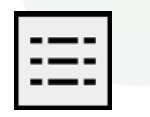

アイコンをタップし、チャート上をタップしたままカーソルを動かすとフィボナッチトレースメントが引けます。

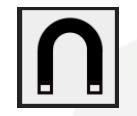

直線を引く時にONの状態にするとローソク足に ぴったりくっついたラインを引くことができます。

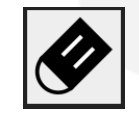

選択したトレンドラインを削除することができます。

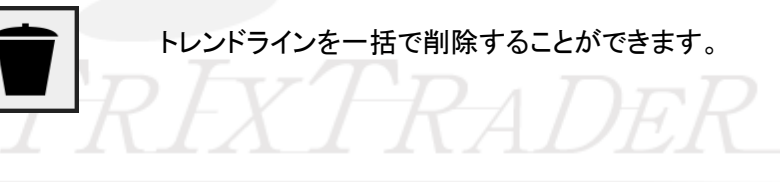

## ■チャート画面から指値・逆指値注文の発注方法

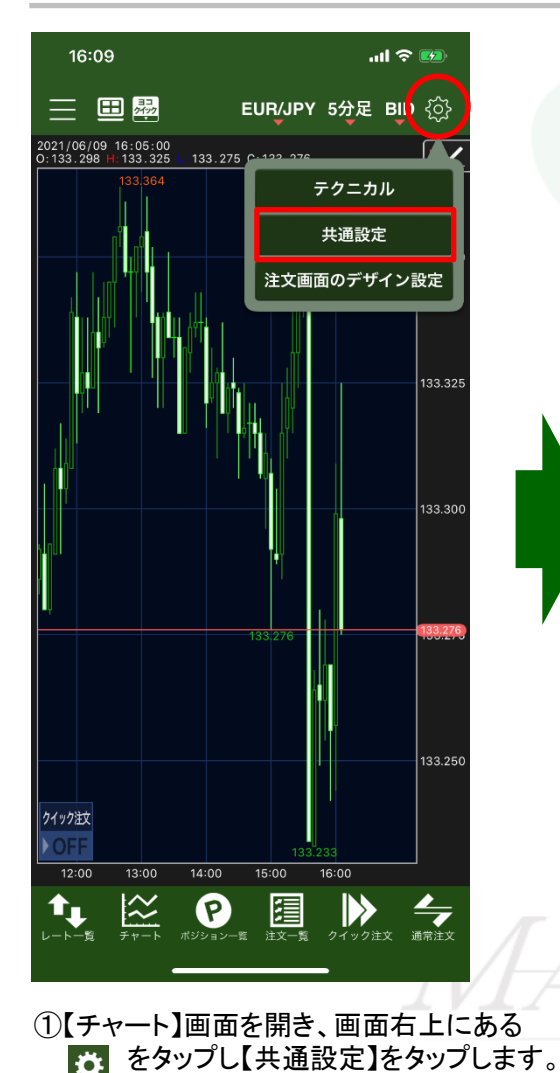

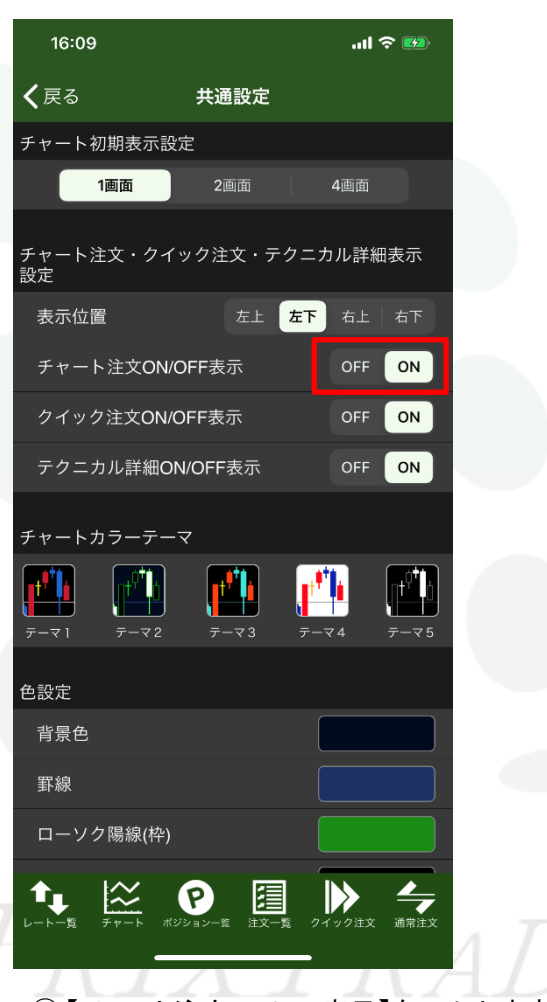

### ②【チャート注文ON/OFF表示】をONにします。 画面左上の【<戻る】をタップします。</li>

### MATRIX TRADER for iPhone

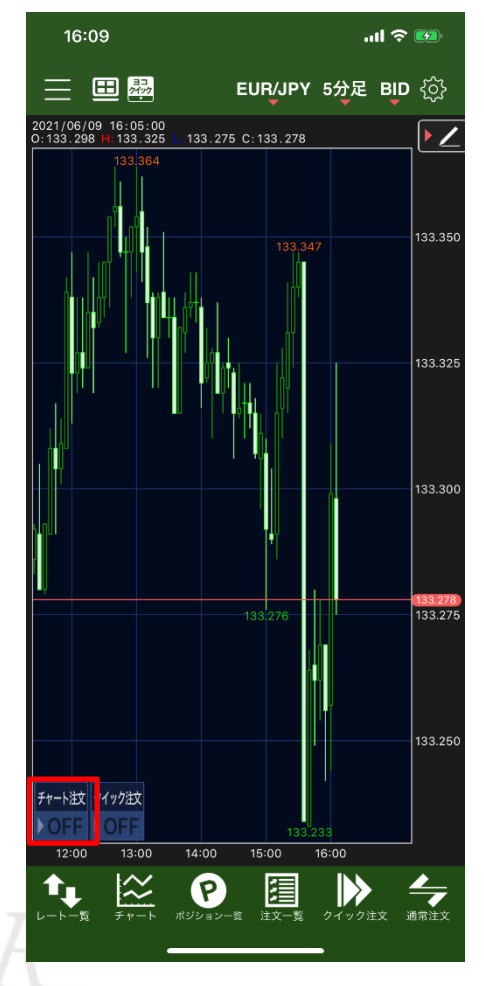

③【チャート注文 OFF】をタップしONにします。

## ■チャート画面から指値・逆指値注文の発注方法

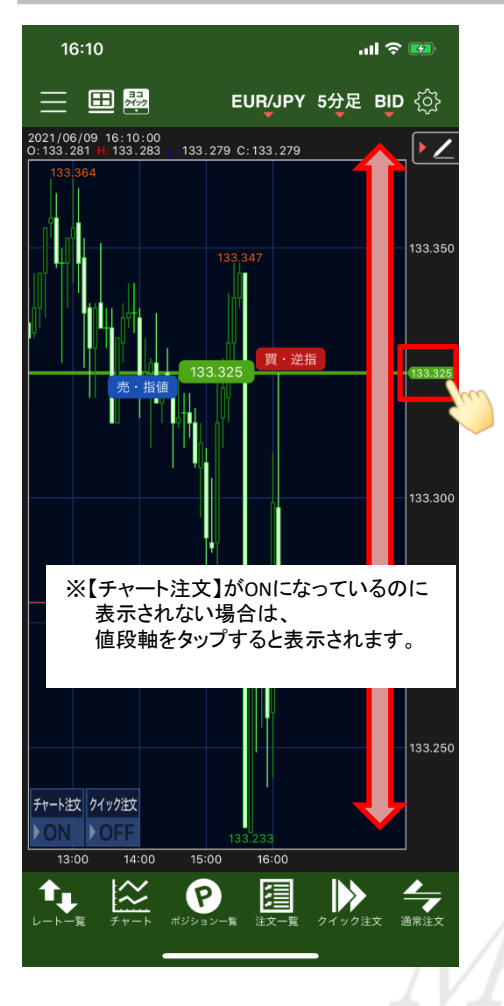

④ チャート注文が表示されました。
値段軸の価格を上下して
指定レートを設定します。

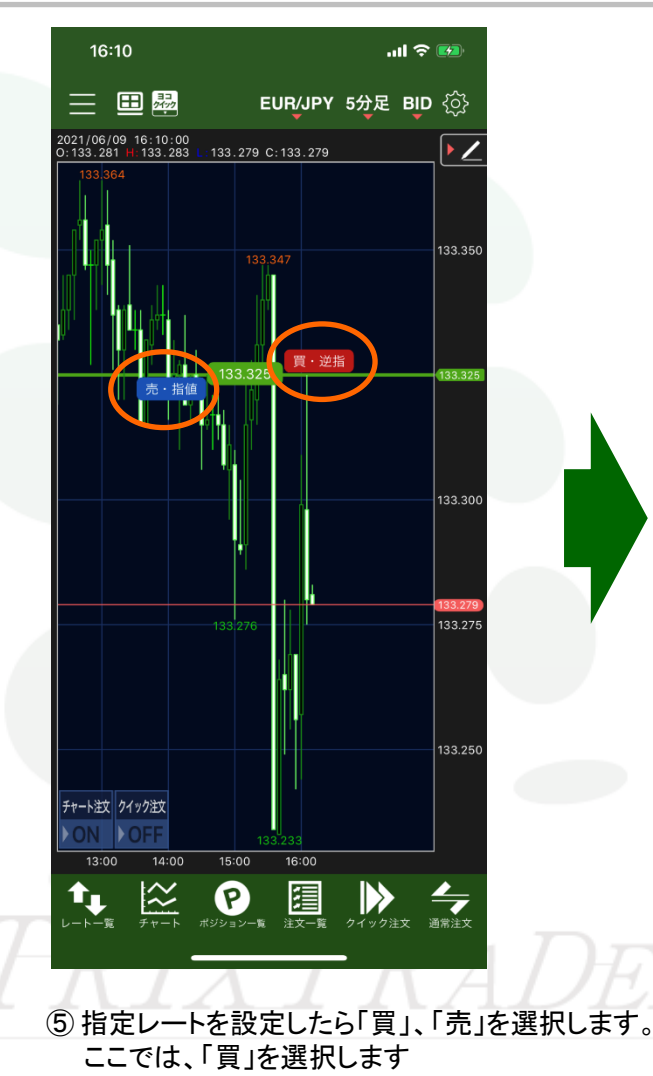

### MATRIX TRADER for iPhone

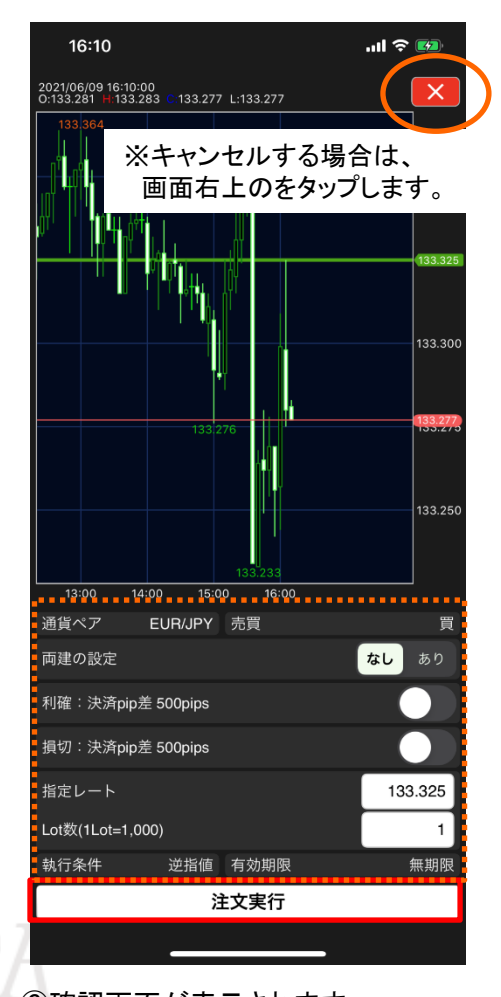

⑥確認画面が表示されます。 表示されている内容で問題なければ、 【注文実行】をタップします。

JFX

## ■チャート画面から指値・逆指値注文の発注方法

### MATRIX TRADER for iPhone

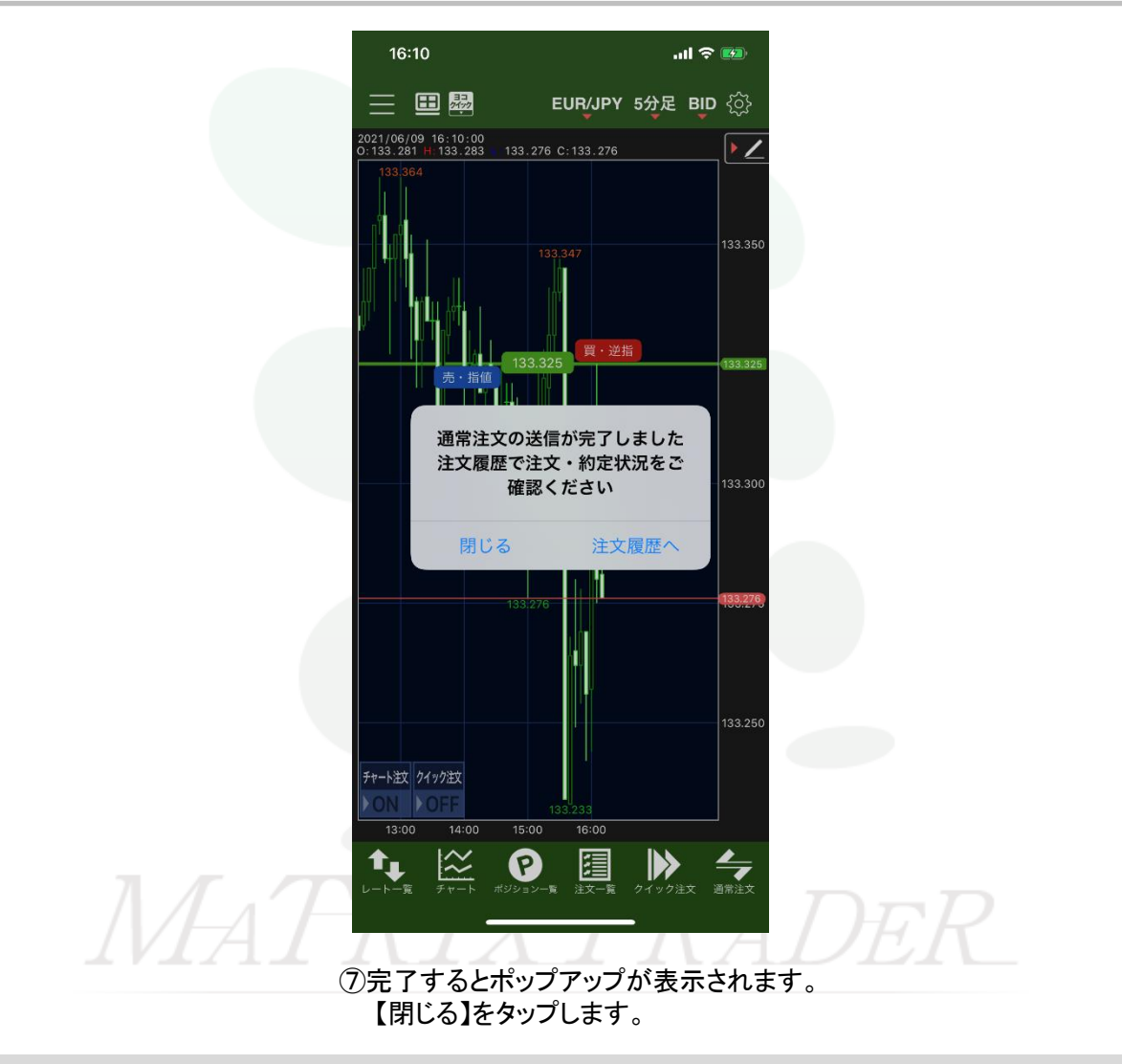